### How to access *FluTwo Vaccination Programme 2023* on ESR

| 1. Login to ESR, and then click Learner Home Page | then click Learner Home Page |
|---------------------------------------------------|------------------------------|
|---------------------------------------------------|------------------------------|

| ctronic Staff Record<br>Indie University NHS Trust |     |                                         |   |                          |   |
|----------------------------------------------------|-----|-----------------------------------------|---|--------------------------|---|
| Role                                               | 6   | ESR Self Service Guidance for Managers  |   | Assignment:              |   |
| IY EBR                                             | ×., | ESR Self Service Guidance for Employees |   | ¥                        |   |
| Pages                                              |     | ESR Support Hub Live Chat               |   | re Hours 1 NHS           |   |
| ashboard                                           |     | E-Expenses                              |   | 15                       | * |
| ortal Content                                      | , E |                                         |   |                          |   |
| SR Navigator                                       | N   | ly Compliance                           |   | \$                       |   |
|                                                    | A   | ssignments:                             |   | Create Annual Leave      |   |
| ly Personal Information                            | ° ( | All - Assignments                       |   | View My Absence Calendar |   |
| ly Pay & Rewards                                   | > P | ercentage Compliance: 90%               |   |                          |   |
| y Learning                                         |     |                                         | ~ | My Personal Information  | 0 |
| ly Compliance & Competency                         |     | View My Compliance                      |   |                          |   |
| ty Absence                                         | > N | ly e-Learning Enrolments                | 0 |                          |   |
| ty Appraisals and Reviews                          |     | ) Loading                               |   |                          |   |
| ly Employment                                      |     | Learner Homepage                        |   |                          |   |
| ly Property Register                               |     |                                         |   |                          |   |

# 2. Change the dropdown here to Learning Path and type FluTwo then click go

| Search Learning Path 🗸 flu                        | Go 🧳 |
|---------------------------------------------------|------|
|                                                   |      |
| Learning Path Name                                |      |
| 000 NHS Wales - FluTwo Vaccination Programme 2023 |      |

*3.* 000 NHS Wales – FluTwo Vaccination Programme 2023 will appear click on the title.

#### 4. Click subscribe

| earning Path: 000 NHS Wales - FluTwo Vaccination Programme 2023 Net an individual section to view the course that the section contains. Click a course name to view the course details.                                                                                                    | be |
|----------------------------------------------------------------------------------------------------|----|
| escription                                                                                                    | _  |
| Fo. The is about flu and flu immunisations. It is aimed at individuals administrating flu immunisations and also those providing flu immunisation advice across all ages. In response to Restback from service users FluTivo has been modified to best meet the reeds of users and now consists of four modules (however, module 2 is an esternal UKHSA module, which<br>delivers the national minimum standards for immunisation training. This immunisation programme is only recommended to NEW IMMUNISERS, |    |
| bjectives                                                                                                    | _  |
| To ensure we have a competent and confident workforce to deliver the flu vaccination programme for 2023/2024 in Valies.                                                                                                    |    |

The FluTwo programme consists of four knowledge sessions. (however, module 2 is an external UKHSA module, which delivers the national minimum standards for immunisation training. This immunisation programme is only recommended for NEW IMMUNISERS).

#### Click here to complete the session:

| Select | Learning Path Section                                           |
|--------|-----------------------------------------------------------------|
| ۲      | 1. Introduction to flu and flu vaccination                      |
| 0      | 2. The immunisation elearning programme for NEW IMMUNISERS ONLY |
| 0      | 3. Adult flu vaccination module                                 |
| 0      | 4. Childrens flu vaccination module                             |
| 4      |                                                                 |

#### At the bottom of screen select the magnifying glass:

Courses: 1 - Introduction to flu and flu 2

| ••• |                                                                   |              |                   |                |                    |      |
|-----|-------------------------------------------------------------------|--------------|-------------------|----------------|--------------------|------|
|     | Course                                                            | Status       | Enrolment Details | Find Offerings | Performance Status | Play |
|     | 000 NHS Wales - FluTivo: Module 1 - Introduction to flu and flu 2 | Not Enrolled | 8                 | ٩              |                    |      |
| 4   |                                                                   |              |                   |                |                    |      |

## Now click on the course title:

| fferings                                                         |
|------------------------------------------------------------------|
| •••                                                              |
| Mering Name 🔺                                                    |
| 00 NHS Wales - FluTwo : Module 1 - Introduction to flu and flu 2 |
|                                                                  |

## Click on the small yellow envelope icon to enrol:

| Class Name 🗉                                                     | Info | Venue | Time Zone | Duration     | Class Status 🗠 | Enrolment Status 🔺 | Enrol |
|------------------------------------------------------------------|------|-------|-----------|--------------|----------------|--------------------|-------|
| 0001HS Wales - Fluïivo: Module 1 - Introduction to flu and flu 2 | D    |       | GMT       | 25 Minute(s) | Normal         | NotEnrolled        | 2     |
|                                                                  |      |       |           |              |                |                    |       |

# Then select apply

# The play button

| Course                                                             | Status | Enrolment Details | Find Offerings | Performance Status | Play |
|--------------------------------------------------------------------|--------|-------------------|----------------|--------------------|------|
| 000 NHS Wales - FluTino : Module 1 - Introduction to flurand flu 2 | Active | 8                 | ٩              | Not Attempted      |      |
|                                                                    |        |                   |                |                    |      |